Operations Management 101 A Guide to Microsoft Excel using select problems.

Below are instructions for Problem 6 in Chapter 18.

Step 1: Insert a Data table.

- a) In cell A1, type "Data" and press Enter.
- b) With your mouse, highlight Cells A1 to F1.
- c) Press the Merge and center button in the top toolbar (pictured below).

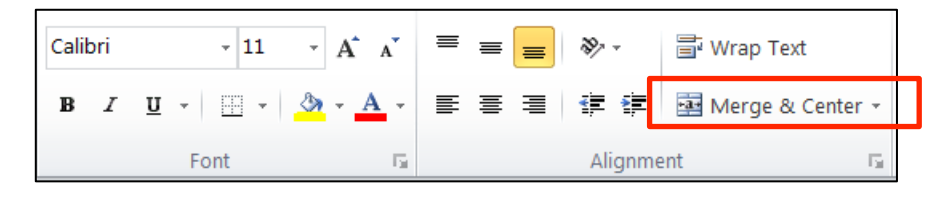

d) Click cell A1 and create outline using icon shown below:

| Peste 🖋         | Calib<br>P<br>FFI              | $\begin{array}{cccc} \vec{a} & \cdot \mathbf{n} & \cdot \end{array} = = \begin{bmatrix} \mathbf{a} \\ \mathbf{a} \\ \mathbf{b} \\ \mathbf{b} \\ \mathbf{b} \\ \mathbf{c} \\ \mathbf{c} \\ \mathbf$ | • • • •      | Gener<br>S - | el -<br>% •<br>Si<br>ber G | A<br>Styles | G™ Insert -<br>₩ Delete -<br>Delete -<br>Cells | Σ<br> | ort & Lind<br>liter ~ Selec<br>Editing | 24<br>t - |     |   |
|-----------------|--------------------------------|----------------------------------------------------------------------------------------------------|--------------|--------------|----------------------------|-------------|------------------------------------------------|-------|----------------------------------------|-----------|-----|---|
|                 |                                | Bottom Border                                                                                                    |              |              |                            |             |                                                | 1     |                                        |           |     | ~ |
|                 |                                | Top Porche                                                                                                    |              | г            | 6                          |             | 1                                              |       | ĸ                                      | 1         | м   |   |
| 1               | 12.2                           | Top Scider                                                                                                    |              |              | 1                          |             |                                                |       |                                        |           |     |   |
| 2               | 133 Left Border                |                                                                                                    |              |              |                            |             |                                                |       |                                        |           |     |   |
| 3               | Right Border                   |                                                                                                    |              |              |                            |             |                                                |       |                                        |           |     |   |
| 4               |                                | No Border                                                                                                    |              |              |                            |             |                                                |       |                                        |           |     |   |
| 6               | ш                              | All Borders                                                                                                    |              |              |                            |             |                                                |       |                                        |           |     |   |
| 7               |                                |                                                                                                    |              |              |                            |             |                                                |       |                                        |           |     |   |
| 8               |                                | Con <u>s</u> ide Barders                                                                                                    |              |              |                            |             |                                                |       |                                        |           |     |   |
| 9               | <u>-</u>                       | Thick Box Border                                                                                                    |              |              |                            |             |                                                |       |                                        |           |     |   |
| 10              | <u> </u>                       | <u>B</u> ottom Double Border                                                                                                    |              |              |                            |             |                                                |       |                                        |           |     | = |
| 12              | Thick Bottom Border            |                                                                                                    |              |              |                            |             |                                                |       |                                        |           |     |   |
| 13              | The and Setters Deader         |                                                                                                    |              |              |                            |             |                                                |       |                                        |           |     |   |
| 14              | I op an <u>d</u> Bottom sorder |                                                                                                    |              |              |                            |             |                                                |       |                                        |           |     |   |
| 15              |                                | Top and Thick Bottom Border                                                                                                    |              |              |                            |             |                                                |       |                                        |           |     |   |
| 16              | Top and Double Bottom Border   |                                                                                                    |              |              |                            |             |                                                |       |                                        |           |     |   |
| 18              | Draw Borders                   |                                                                                                    |              |              |                            |             |                                                |       |                                        |           |     |   |
| 10              | 1                              | Dra <u>w</u> Border                                                                                                    |              |              |                            |             |                                                |       |                                        |           |     |   |
| 20              | 1                              | Draw Border Grid                                                                                                    |              |              |                            |             |                                                |       |                                        |           |     |   |
| 21              | 0                              | Lirase Border                                                                                                    |              |              |                            |             |                                                |       |                                        |           |     | Ļ |
| 22<br>4 4 6 6 7 |                                |                                                                                                    | She          | el 1 🦽       |                            |             | 4                                              | 111   |                                        |           | ► I |   |
| Ready           | -                              | Line Color                                                                                                    |              |              |                            |             |                                                |       | 0% (=)                                 |           | (f) |   |
|                 |                                | Line Style                                                                                                    | <u>ا الم</u> |              |                            |             |                                                |       |                                        |           |     |   |

- e) In cell A3, type "Month." Press enter.
- f) To underline, click cell A3 and click icon shown below:

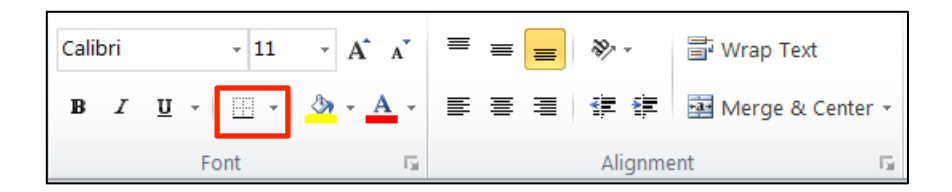

- g) In cell A15, type "January"; press enter
- h) Click cell A15 and hover mouse over the bottom right-hand corner until a bold cross appears.
- i) Click and drag down to cell A20
- j) Repeat above steps and recreate the table shown below:

| X               | 🛛 🕄 •    | 6 - 7          | 🚨 🞽 🛛           |  |  |  |
|-----------------|----------|----------------|-----------------|--|--|--|
|                 | File     | Home           | Insert Pa       |  |  |  |
| Pa              | aste     | Calibri<br>B I | •<br><u>u</u> • |  |  |  |
| Clipboard 🖬 For |          |                |                 |  |  |  |
| A1 🔻 💿          |          |                |                 |  |  |  |
|                 | А        | В              | С               |  |  |  |
| 1               |          | Data           |                 |  |  |  |
| 2               |          |                |                 |  |  |  |
| 3               | Month    | Actual         | Forecast        |  |  |  |
| 4               | January  | 100            | 80              |  |  |  |
| 5               | February | 94             |                 |  |  |  |
| 6               | March    | 106            |                 |  |  |  |
| 7               | April    | 80             |                 |  |  |  |
| 8               | May      | 68             |                 |  |  |  |
| 9               | June     | 94             |                 |  |  |  |

Step 2: Determine the forecast using single exponential smoothing

- a) In cell B13 type ".2" because this will need to be referenced in later formulas.
- b) In cell B15, type "=B4"; press enter.
- c) To copy this formula into the other cells:
  - i. Click cell B15
  - ii. Hover your mouse over the bottom right-hand corner until a bold cross appears.
  - iii. Click and drag down to cell B20.
- d) In cell C15 type "=C4"; press enter.
- e) In cell C16 type "=C15+(\$B\$13\*(B15-C15))"
  - a) The dollar sign (\$) makes use of what is known as an Absolute Reference. This is necessary in order to copy the formula into cells C17-C20 because the formula needs to reference those exact cells every time.

Copy this formula into cell C17-C20 using steps described in Step 2 part c.

## Step 3: Determine MAD

- a) Highlight cells A14-C20.
- b) Press copy button, shown below:

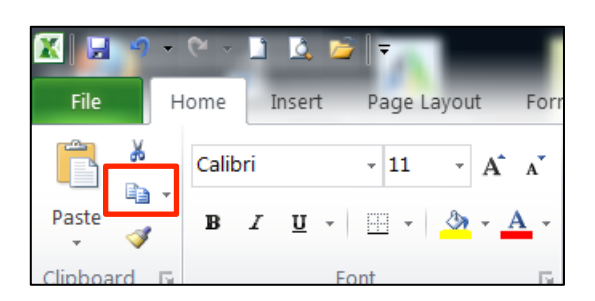

- c) Click cell A24.
- d) Press paste button, shown below:

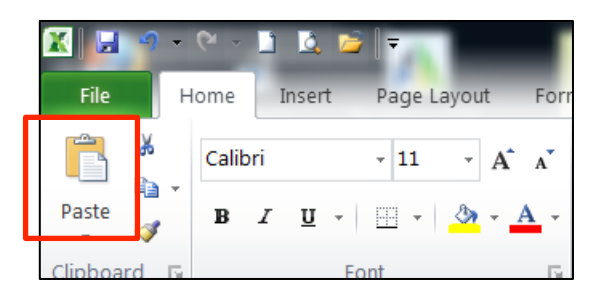

- e) In cell D24, type "Absolute Deviation."
- f) To adjust the column width, double-click the area shown below:

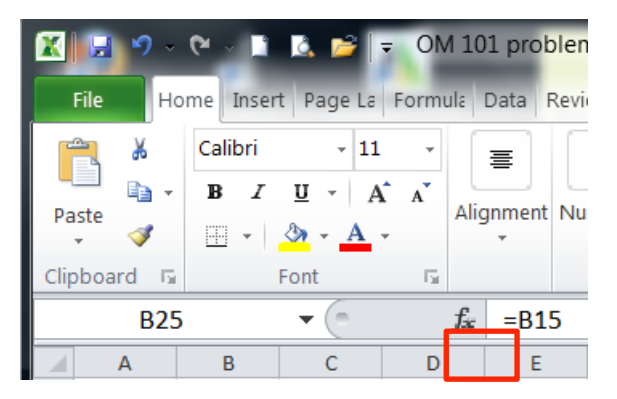

- g) In cell D25, type "=ABS(B25-C25)"; press enter.
  - i. The ABS formula returns the absolute value of the function.
- h) Copy the formula into cells D26 to D30 using the steps described in Step 2 part c.
- i) In cell D 32, type "=SUM(D25:E30)"; press enter.
- j) In cell B34, type "6"
- k) In cell B36, type "=D32/B34"; press enter.

| Cli | oboard 🗔        | Font        | G.                   | Alignment     | Fa .     | Number 5 |
|-----|-----------------|-------------|----------------------|---------------|----------|----------|
|     | F17             | <b>-</b> (* | f <sub>x</sub>       |               |          |          |
|     | A               | В           | С                    | D             | E        | F        |
| 14  |                 | Actual      | Forecast             |               |          |          |
| 15  | January         | =84         | 80                   |               |          |          |
| 16  | February        | =85         | =C15+(\$8\$13*(815-C |               |          |          |
| 17  | March           | =86         | =C16+(\$8\$13*(816-C |               |          |          |
| 18  | April           | =87         | =C17+(\$8\$13*(817-C |               |          |          |
| 19  | May             | =88         | =C18+(\$8\$13*(B18-C |               |          |          |
| 20  | June            | =89         | =C19+(\$8\$13*(819-C |               |          |          |
| 21  |                 |             |                      |               |          |          |
| 22  | b) MAD = Sum of | fAbs        |                      |               |          |          |
| 23  |                 |             |                      |               |          |          |
| 24  |                 | =814        | =C14                 | Absolute De   | eviation |          |
| 25  | =A15            | =815        | =C15                 | =ABS(825-C25) |          |          |
| 26  | =A16            | =B16        | =C16                 | =ABS(B26-C26) |          |          |
| 27  | =A17            | =817        | =C17                 | =ABS(B27-C27) |          |          |
| 28  | =A18            | =B18        | =C18                 | =ABS(B28-C28) |          |          |
| 29  | =A19            | =819        | =C19                 | =ABS(829-C29) |          |          |
| 30  | =A20            | =B20        | =C20                 | =ABS(B30-C30) |          |          |
| 31  |                 |             |                      |               |          |          |
| 32  | Total:          |             |                      | =SUM(D25:E30) |          |          |
| 33  |                 |             |                      |               |          |          |
| 34  |                 | n = 6       |                      |               |          |          |
| 35  |                 |             |                      |               |          |          |
| 36  | MAD =           | =D32/B34    |                      |               |          |          |

## l) Below is a screenshot of what your answers should look like:

|    |            |            | 0          | 2          | -         | - |
|----|------------|------------|------------|------------|-----------|---|
|    | A          | В          | C          | D          | E         | F |
| 14 |            | Actual     | Forecast   |            |           |   |
| 15 | January    | 100        | 80         |            |           |   |
| 16 | February   | 94         | 84         |            |           |   |
| 17 | March      | 106        | 86         |            |           |   |
| 18 | April      | 80         | 90         |            |           |   |
| 19 | May        | 68         | 88         |            |           |   |
| 20 | June       | 94         | 84         |            |           |   |
| 21 |            |            |            |            |           |   |
| 22 | b) MAD = 3 | Sum of Abs | olute devi | iation / n |           |   |
| 23 |            |            |            |            |           |   |
| 24 |            | Actual     | Forecast   | Absolute   | Deviation |   |
| 25 | January    | 100        | 80         | 2          | 0         |   |
| 26 | February   | 94         | 84         | 1          | 0         |   |
| 27 | March      | 106        | 86         | 2          | 0         |   |
| 28 | April      | 80         | 90         | 1          | 0         |   |
| 29 | May        | 68         | 88         | 2          | 0         |   |
| 30 | June       | 94         | 84         | 1          | 0         |   |
| 31 |            |            |            |            |           |   |
| 32 | Total:     |            |            | 9          | 0         |   |
| 33 |            |            |            |            |           |   |
| 34 | n =        | 6          |            |            |           |   |
| 35 |            |            |            |            |           |   |
| 36 | MAD =      | 15         |            |            |           |   |